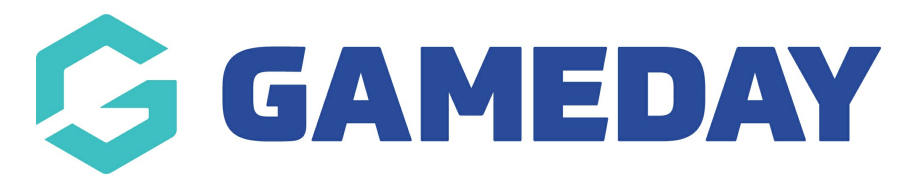

# How do I create a Sub Event product?

Last Modified on 19/04/2024 12:38 pm AEST

Before launching an event, administrators can develop event entry fees that are only available within specific Sub Events.

When editing or creating a Sub Event, you can use the process below to apply Sub Event Products to specific Sub Event:

1. In the left-hand menu, click **Events** > **MANAGE EVENTS** 

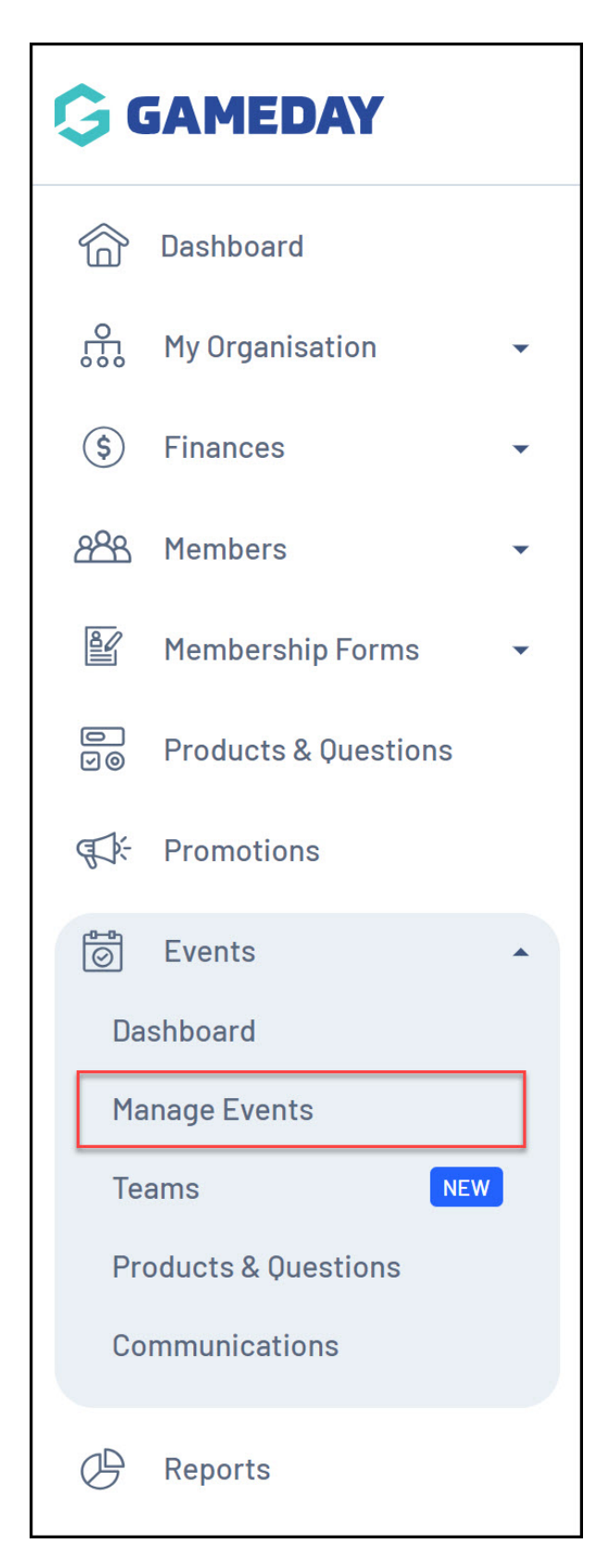

2. **EDIT** the relevant event

| Events <sup>©</sup>                |                  |                         |                                                              |               |            |                  |                                                                    |           |
|------------------------------------|------------------|-------------------------|--------------------------------------------------------------|---------------|------------|------------------|--------------------------------------------------------------------|-----------|
| Events Event Temp                  | lates E          | vent Participant ID Mai | agement Event Display Template                               | ECAL Wid      | lgets      |                  |                                                                    |           |
| Create New Event Cre               | ate New Event fr | om Template             |                                                              | All Event     | Types 💌    | All Categories 🔻 | Active   Q Type to search                                          | ø         |
| Event Name 🜲                       | Event Type       | Event Category          | Event Date(s) 🗢                                              | Venue         | # Products | Event Status     | Registrations                                                      | Action(s) |
| GameDay Swim Meet (Sub-<br>Events) | Event<br>Entry   | Sport                   | 21 April 2024 (AEST) - 21 April 2024 (AEST)                  | GameDay<br>HQ | 0          | Active           | Live (1 Apr 2024 12:00 am (AEDT) -<br>25 Apr 2058 12:00 am (AEST)) | Edit 🗸    |
| Athletics Carnival                 | Event<br>Entry   | Sport                   | 2 December 2034 (AEDT) - 2 December 2034 (AEDT)              | GameDay<br>HQ | 3          | Active           | Live (1 Mar 2024 12:00 am (AEDT) -<br>22 Mar 2040 12:00 am (AEDT)) | Edit 🗸    |
| Awards Night 2024                  | Ticketing        | Charity &<br>Fundraiser | 28 Dec 2024 06:00 pm (AEDT) - 28 Dec<br>2024 10:00 pm (AEDT) | GameDay<br>HQ | 2          | Active           | Live (1 Feb 2024 12:00 am (AEDT) -<br>18 Feb 2044 12:00 am (AEDT)) | Edit 🗸    |
| Show 5 ×<br>Showing rows 1-3 of 3  |                  |                         | IK K 1                                                       | > >I          |            |                  |                                                                    |           |

### 3. Go to the EVENT PRODUCTS & GROUPS tab

| GameDay Swim Meet (Sub-Events) |                             |                                 |                      |                      |                               |           |   |  |  |  |  |
|--------------------------------|-----------------------------|---------------------------------|----------------------|----------------------|-------------------------------|-----------|---|--|--|--|--|
| 1 Event Details                | (2) Event Products & Groups | 3 Add-on Products               | (4) Bundle Discounts | 5 Questions & Layout | (6) Messaging & Notifications | 7 Publish | > |  |  |  |  |
| Event Details                  |                             |                                 |                      |                      |                               |           |   |  |  |  |  |
| Event Logo *                   | G                           |                                 |                      |                      |                               |           |   |  |  |  |  |
|                                | Recommended maximum         | image size is 320px x 180px. pr | g is preferred.      |                      |                               |           |   |  |  |  |  |
|                                | Add Logo                    |                                 |                      |                      |                               |           |   |  |  |  |  |
| Event ID                       | EV423                       |                                 |                      |                      |                               |           |   |  |  |  |  |
| Event Name *                   | GameDay Swim Meet (Su       | b-Events)                       |                      |                      |                               |           |   |  |  |  |  |

## 4. Select a specific Sub Event

| 1 Event Details                           | 2 Event Produ | icts & Groups | 3 Add-on Products                            | 4              | Bundle Discounts     | 5 0       | luestions & Layout     | 6 Messa                        | ging & Notifications | 0      | Publish | >     |
|-------------------------------------------|---------------|---------------|----------------------------------------------|----------------|----------------------|-----------|------------------------|--------------------------------|----------------------|--------|---------|-------|
| Event<br>GameDay Swim Meet                | (Sub-Events)  | Game          | EDay Swim Meet (Sub-Eve                      | ents)<br>Creat | te New Event Product | Create P  | roduct Group           |                                |                      |        |         |       |
| Sub Events                                |               |               | Name                                         | Price          | Product Sub Type     | Mandatory | Available from         | Available to                   | Quantity Limit       | Status | Actio   | on(s) |
| Unior Boys Event                          | s 🍡           |               | GameDay Swim Meet -<br>Swimmer Event Entry   | 40.00          | Event Entry          |           | 1 April 2024<br>(AEDT) | <b>15 April 2047</b><br>(AEST) | 100                  | Active | Edit    | ~     |
| Senior Mens Event     Junior Girls Events | s é           | •             | GameDay Swim Meet -<br>Spectator Event Entry | 25.00          | Ticketing            |           | 1 April 2024<br>(AEDT) | <b>23 April 2043</b><br>(AEST) | 200                  | Active | Edit    | ~     |
| II Senior Womens Ev                       | rents         | •             |                                              |                |                      |           |                        |                                |                      |        |         |       |
| Create Sub Event                          |               |               |                                              |                |                      |           |                        |                                |                      |        |         |       |

### 5. Click **CREATE NEW EVENT PRODUCT**

| GameDay Swim Meet (Sub-Events)       Active        |                                                        |                                  |                                        |                                 |             |  |  |  |  |  |  |
|----------------------------------------------------|--------------------------------------------------------|----------------------------------|----------------------------------------|---------------------------------|-------------|--|--|--|--|--|--|
| 1 Event Details 2 Event Products & C               | Groups 3 Add-on Products                               | (4) Bundle Discounts (           | 5 Questions & Layout                   | 6 Messaging & Notifications     | 7 Publish   |  |  |  |  |  |  |
| Event GameDay Swim Meet (Sub-Events)               | Junior Boys Events Add Existing Event Products to Forr | n Create New Event Product Crea  | ate Product Group                      |                                 |             |  |  |  |  |  |  |
| Sub Events                                         | Name                                                   | Price Product Sub Type Mandatory | Available from Ava                     | ilable to Quantity Limit Status | Action(s)   |  |  |  |  |  |  |
| II Junior Boys Events                              | :: Junior Boys Events (5)                              | Select at least: 1 🖕             |                                        |                                 | Edit Delete |  |  |  |  |  |  |
| If Senior Mens Events       If Junior Girls Events | GameDay Swim Meet -<br>II U18 Boys Freestyle           | 0.00 Event Entry                 | <b>1 April 2024 18 A</b><br>(AEDT) (AE | April 2035<br>ST) 30 Active     | Edit 🗸      |  |  |  |  |  |  |
| II Senior Womens Events                            | GameDay Swim Meet -<br>II U18 Boys Backstroke          | 0.00 Event Entry                 | <b>1 April 2024 18 A</b><br>(AEDT) (AE | April 2035<br>ST) 30 Active     | Edit 🗸      |  |  |  |  |  |  |
| Create Sub Event                                   | GameDay Swim Meet -                                    | 0.00 Event Entry                 | 1 April 2024 18 A                      | April 2035                      | E-III       |  |  |  |  |  |  |

You will notice that the Event Type and Event Sub Type are selected for you. Continue through the product set up to define your product as necessary.

By creating the product using this process, you are ensuring that the product will only be available to entrants who select the sub-event within which it is nested on the event.

### **Related Articles**